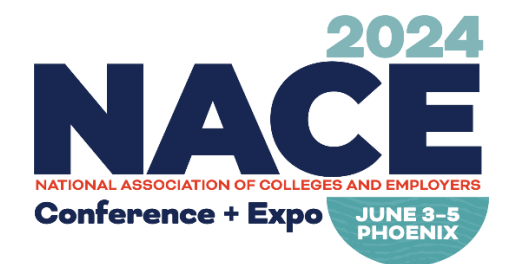

## Thank you for exhibiting at NACE24 Phoenix!

You asked and we listened! We've streamlined the booth staff registration so you can use one link to register your complimentary and paid booth personnel. The new system is self-serve.

## Each exhibit booth receives:

- (1) One complimentary, full-conference registration
- (2) Two complimentary, booth personnel registrations

You can pay to:

- Upgrade your complimentary booth personnel to full-conference registration.
- Add additional booth personnel to your booth roster.

All complementary and paid booth registrations are due by May 15, 2024. All invoices, including exhibit staff registrations, must be paid in full by May 24, 2024.

## **To Register**

- 1. Login to your NACEWeb.org account (Forgot username or password?)
- 2. To get to the main NACE24 Exhibitor Registration page, go to:
  - a. **MyNACE:** <u>naceweb.org/MyNACE > Purchase History > NACE24 Exhibitor Registration</u> > <u>I'd Like To > Register Personnel</u>
  - b. Direct Link: naceweb.org/ConferenceExpo/ExhibitorRegistrationInformation.aspx?ID=2566

| Registration Info             | ormation                 |                      |               |
|-------------------------------|--------------------------|----------------------|---------------|
| Nease note, exhibitor registr | rations must be a part o | f your organization. |               |
| Full-conference I             | Registrations            | Booth Personnel      | Registrations |
| Quantity Allotted:            | 1                        | Quantity Allotted:   | 2             |
| Quantity Used:                | 0                        | Quantity Used:       | 0             |
| Quantity Remaining:           | 1                        | Quantity Remaining:  | 2             |
| ASSIGN CONFERENCE PI          | EDSONNEL                 | ASSIGN BOOTH PERSON  | NEL           |

3. On the first screen, you can see how many complementary full-conference and booth personnel registrations you are eligible for and how many are already allocated.

**Need to change your complementary staff registrations?** You can return to <u>this link</u> at any time **before May 15, 2024**, to make your changes.

| egistration Information                            |                               |
|----------------------------------------------------|-------------------------------|
| ase note, exhibitor registrations must be a part o | f your organization.          |
| Full-conference Registrations                      | Booth Personnel Registrations |
| Quantity Allotted: 1                               | Quantity Allotted: 2          |
| Quantity Used: 0                                   | Quantity Used: 0              |
| Quantity Remaining: 1                              | Quantity Remaining: 2         |
| ASSIGN CONFERENCE PERSONNEL                        | ASSIGN BOOTH PERSONNEL        |
|                                                    |                               |

4. Click "Assign Conference Personnel" to register your full-conference registrations. Click "Assign Booth Personnel" to register your booth personnel registrations.

| Registration Info              | ormation                |                      |               |
|--------------------------------|-------------------------|----------------------|---------------|
| Please note, exhibitor registi | ations must be a part o | f your organization. |               |
| Full-conference I              | Registrations           | Booth Personnel      | Registrations |
| Quantity Allotted:             | 1                       | Quantity Allotted:   | 2             |
| Quantity Used:                 | 0                       | Quantity Used:       | 0             |
| Quantity Remaining:            | 1                       | Quantity Remaining:  | 2             |
| -                              |                         |                      |               |

5. For each person you will need: full name, title, email address.

| Personal Informa                                                                                                    | tion                                                                                                    |
|----------------------------------------------------------------------------------------------------|----------------------------------------------------------------------------------------------------|
| MPORTANT: Each exhibitor, ir                                                                                                    | cluding exhibitor contacts, must complete online registration in order to attend the NACI                                                       |
| 1024 Conference & Expo. Exhi                                                                                                    | itor contacts are NOT automatically registered to attend the event.                                                                             |
| ACE 2024 Conference & Expo                                                                                                    | name badges will be produced from data submitted to the registration, so please be sur                                                          |
| hat information is accurate fo                                                                                                    | each registrant. Also, please note that you must enter a unique email for each registran                                                        |
| hat information is accurate fo                                                                                                    | each registrant. Also, please note that you must enter a unique email for each registran                                                        |
| 'ou cannot use a generic emai                                                                                                    |                                                                                                    |
| hat information is accurate fo                                                                                                    | each registrant. Also, please note that you must enter a unique email for each registran                                                        |
| 'ou cannot use a generic emai                                                                                                    |                                                                                                    |
| Please note, exhibitor registrat                                                                                                  | ons must be a part of your organization.                                                                                                    |
| hat information is accurate fo                                                                                                    | each registrant. Also, please note that you must enter a unique email for each registran                                                        |
| You cannot use a generic emai                                                                                                    |                                                                                                    |
| Please note, exhibitor registrat                                                                                                  | ons must be a part of your organization.                                                                                                    |
| hat information is accurate fo                                                                                                    | each registrant. Also, please note that you must enter a unique email for each registran                                                        |
| You cannot use a generic emai                                                                                                    |                                                                                                    |
| Vlease note, exhibitor registrat                                                                                                  | ons must be a part of your organization.                                                                                                    |
| First Name                                                                                                    | *Last Name                                                                                                    |
| hat information is accurate fo<br>'ou cannot use a generic emai<br>'lease note, exhibitor registrat<br>'*First Name<br>*Job Title | each registrant. Also, please note that you must enter a unique email for each registran . ons must be a part of your organization.  *Last Name |

- 6. Acknowledge notice regarding dietary restrictions. These must be edited individually by the person you are registering in their <u>MyNACE Account Profile</u>.
- 7. Confirm their badge and name spelling. Click "Confirm." This will take you back to the main NACE24 Exhibitor Registration page.

| Registration Info              | ormation                |                      |               |
|--------------------------------|-------------------------|----------------------|---------------|
| Please note, exhibitor registr | ations must be a part o | f your organization. |               |
| Full-conference I              | Registrations           | Booth Personne       | Registrations |
| Quantity Allotted:             | 1                       | Quantity Allotted:   | 2             |
| Quantity Used:                 | 0                       | Quantity Used:       | 0             |
| Quantity Remaining:            | 1                       | Quantity Remaining:  | 2             |
| ASSIGN CONFERENCE P            | RSONNEL                 | ASSIGN BOOTH PERSON  | INEL          |

8. To pay for additional booth personnel or upgrade your complimentary, booth personnel to full-conference registration, click on the link below.

| Registration Information                   | 0                                 |
|--------------------------------------------|-----------------------------------|
| ease note, exhibitor registrations must be | a part of your organization.      |
| Full-conference Registratio                | ons Booth Personnel Registrations |
| Quantity Allotted: 1                       | Quantity Allotted: 2              |
| Quantity Used: 0                           | Quantity Used: 0                  |
| Quantity Remaining: 1                      | Quantity Remaining: 2             |
| ASSIGN CONFERENCE PERSONNEL                | ASSIGN BOOTH PERSONNEL            |

- 9. Select the quantity of additional registrations you need. Note, you can have up to **4 exhibit staff** in your booth at one time.
  - \* Add Additional Booth Personnel Registration: \$300
  - \* Upgrade to Full-Conference Registration: \$895
- 10. Enter your payment information and click "Complete Order."
- 11. Follow steps 5 7 to COMPLETE REGISTRATION. Paying for the transaction does not finalize registration. You need to enter the person's information and click "Submit" to complete the process.

## **Changes to Exhibit Staff Registration**

You do not need to contact NACE To make changes to your registrations. This process is self-serve for all complimentary and paid exhibit staff registrations. You can return to <u>this link</u> at any time **before May 15, 2024**, to make your changes.

**Need to edit your roster?** On the main NACE24 Exhibitor Registration Page, you will see a list of "Current Registrants." Click "Cancel" for anyone that you need to delete. Follow steps 5 – 7 to register the person taking the open slot. Please note that you can only register and cancel the same person 3 times. After that you will no longer be able to register that person online.

All complementary and paid booth registrations are due by May 15, 2024. All invoices, including exhibit staff registrations, must be paid in full by May 24, 2024.

Questions? Contact NACE Business Development at <a href="mailto:businessdevelopment@naceweb.org">businessdevelopment@naceweb.org</a>.